# 문화예술교육사 자격 교부 시스템 매뉴얼

#### - 1 -

- ※ 개인 회원가입은 한국문화예술교육진흥원 대표 홈페이지(www.arte.or.kr)에서 진행합니다.
  - 대표 홈페이지와 동일한 회원정보(아이디ㆍ비밀번호)로 로그인합니다.

# 문화예술교육사 홈페이지(acei.arte.or.kr) 우측 상단 <u>로그인</u> 버튼 클릭합니다. 개인회원 - 로그인

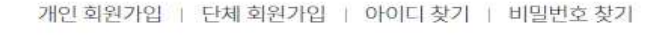

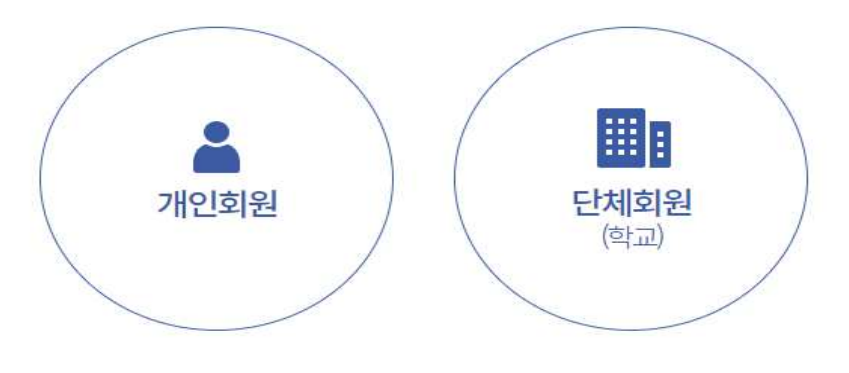

개인회원 서비스 (자격 신청 및 경력인정 심사 신청)를 이용하실 분은 개인회원 선택 단체회원 서비스 (교육과정 적합여부 및 전공학과 인정 심의)를 이용하실 분은 단체회원 선택

# **회원유형(개인회원, 단체회원)**을 먼저 선택 후 로그인을 해주세요

#### 문화예술교육사로그인

문화예술교육사 Art & Culture Education Instructor 자격제도 전공학과 교육과정 자격신청 교육기관 고객센터 프로그램 은행

로그인 사이트맵

| 문학예술교육사<br>Art & Culture Education Instructor | 자격제도    | 전공학과    | 교육과정    | 자격신청    | 교육기관       | 고객센터      | 프로그램 은행       |
|-----------------------------------------------|---------|---------|---------|---------|------------|-----------|---------------|
|                                               | 자격제도 소개 | 인정 전공학과 | 2급 교육과정 | 2급 자격신청 | 교육과정 심의 신청 | 공지사항      | 사업소개          |
|                                               | 자격요건    |         | 인정 교육과정 | 재발급 신청  | 전공학과 심의 신청 | 채용정보      | 문화예술교육사 프로그램  |
|                                               | 자격취득 경로 |         | 지정교육기관  | 경력심사 신청 |            | 1:1문의     | 프로그램 개발 활동 소식 |
|                                               | 근거법령    |         |         |         |            | 자주 묻는 질문  |               |
|                                               |         |         |         |         |            | 자격증 진위 확인 |               |
|                                               |         |         |         |         |            | 자료실       |               |

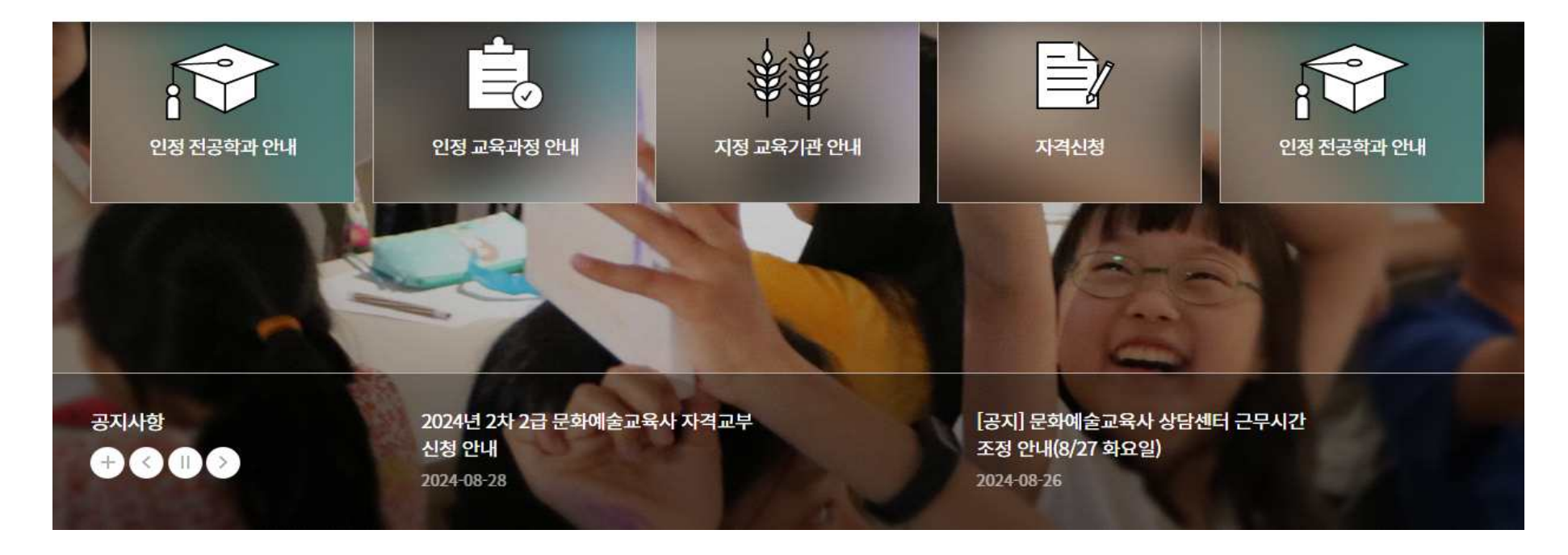

#### • 자격 신청 - 2급 자격 신청을 클릭합니다.

※ 매뉴얼은 <u>가 요건</u> 신청 기준으로 작성되었습니다.

나, 마 요건 신청 시 궁금한 사항은 문화예술교육사 상담센터(☎070-7825-1460)로 문의 바랍니다.

#### 자격요건별 제출서류

# ·제출서류: 문화예술교육사의 등급별 자격요건에 해당함을 증명하는 서류 - 졸업증명서, 성적증명서, 교육기관 수료증, 국가무형문화재 이수증 등

| 자격요건                    | 제출서류                                                                                                    |
|-------------------------|----------------------------------------------------------------------------------------------------|
| <mark>공통</mark><br>(필수) | <ol> <li>교부신청서(범죄경력 조회 동의 포함)</li> <li>6개월 이내에 촬영된 반명함판 사진(3cm X 4cm)</li> <li>※ 이미지 파일(gif, jpg, jpeg, png)만 등록 가능</li> <li>※ 사진이 부적합한 경우 자격교부 신청이 불가할 수 있음</li> <li>※ 신청서 내 첨부된 사진은 추후 자격증 제작에 활용되므로 규격 및 조건 준수 필수</li> </ol>                                                                                                    |
| 가                       | <ul> <li>1. 학력요건 증빙자료 <ul> <li>졸업증명서, 성적증명서</li> <li>조요육과정 이수 증빙(*개인 이수 내역에 맞는 증빙 제출)</li> <li>성적증명서, 시간제 등록생 성적증명서, 교육원 교육과정 수료증, 타과이수확인서 등</li> <li>※ 예술 분야 학력이 편입인 경우, 전적대가 동일 분야일 경우 전적대 성적증명서 추가 첨부</li> <li>※ 예술 분야 최종학력이 대학원일 경우, 학사가 동일 분야일 경우 학사 졸업증명서 및 성적증명서 추가 첨부</li> <li>※ 해외 학위 취득자: 교부신청서(범죄경력 조회 동의 포함), 졸업증명서 및 성적증명서, 증명서 아포스티유 인증 및 번역 공증, 출입국 증명서, 교육과정 이수 증빙</li> </ul> </li> </ul> |
| ч                       | <ol> <li>제적증명서(해당 시)</li> <li>교육과정 이수 증빙자료(*개인 이수 내역에 맞는 증빙 제출)</li> <li><u>성적증명서, 시간제 등록생 성적증명서, 교육원 교육과정 수료증, 타과이수확인서</u> 등</li> </ol>                                                                                                    |
| 마                       | 1. 국가무형문화재 이수증                                                                                                    |

문화예술교육사 신청 안내사항 숙지 바랍니다.

#### ※ 자격교부 신청을 위한 서류는 온라인으로 제출함. 단, 증명서 내 원본 확인이 불가한 경우에 한해 우편제출을 해야 함

· 원본 확인: 졸업증명서, 성적증명서 상단 또는 하단에 문서 확인 번호(진위여부코드)가 기재되어 있어 각 증명서의 진위여부 확인이 가능한 경우

· 원본 확인 불가: 자동발급기 발급문서 등 문서확인 번호(진위여부코드)가 없는 경우

| 구분                  | 원본확인 가능한 경우 → 온라인 제출                                                                                     | 원본확인 불가한 경우 → 우편 제출                                                                                                    |
|---------------------|----------------------------------------------------------------------------------------------------|----------------------------------------------------------------------------------------------------|
| 신청 방법               | 온라인 신청                                                                                                   | 형서 작성(공통)                                                                                                    |
| 증빙제출<br>방법          | - 모든 증빙자료 온라인 <b>온라인 파일 첨부</b><br>(※증빙 우편 <mark>제</mark> 출 불필요)                                          | - 모든 증빙 <b>우편 제출 필수</b><br>(※온라인 파일 첨부 불필요)                                                                               |
|                     | - 졸업증명서, 성적증명서는 <u>심사종료일 기준 3개월 이내 발급</u> (                                                              | (2025.1.10.이후 발급본)한 원본 문서 제출                                                                                              |
| <mark>유의 사</mark> 항 | - 증명서 내 정보(개인정보, 학점, 이수시기, 학수구분,<br>교과목명 등) 확인 및 심사가 가능하도록 고화질로 스캔하여<br>첨부<br>- 진위여부코드 식별 불가 시, 심사 대상 제외 | - 반드시 <u>등기우편</u> *으로 제출<br>※ <u>방문제출, 퀵서비스 등 불가</u><br>※ <u>2025.3.24.(월)까지의 우편소인분(접수일자)에 한해 인정</u><br>※ 제출한 서류는 반환되지 않음 |
| 기타                  | 온라인 제출 서류로 심사                                                                                            | 우편 제출 서류로 심사                                                                                                    |

※ 기타 참고사항

- 문화예술교육원 교육과정 수료증, 타과이수확인서의 경우, 원본확인 불필요

- '마'국가무형문화재는 국가무형문화재 이수증 온라인 제출, 우편 제출 불필요

2급 문화예술교육사 신청 안내사항을 확인하였습니다.  $\square$ 

문화예술교육사 신청 안내사항 확인 후, 체크합니다.

#### 문화예술교육사 자격요건 선택 (신청할 문화예술교육사 자격요건을 선택해 주세요)

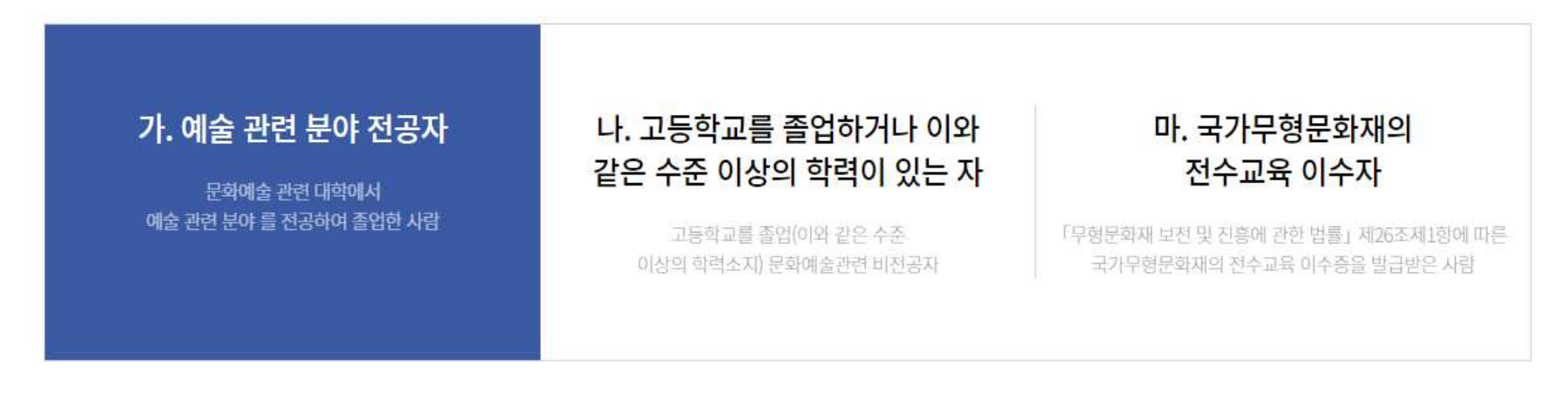

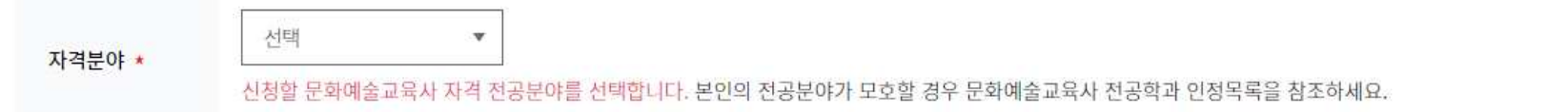

신청서 작성

• 문화예술교육사 자격요건 선택합니다.

- 문화예술교육사 자격분야 선택합니다.
- ㅇ 신청서 작성을 클릭합니다.

| <br>- | <br>- <b>1</b> -1-1-1-1-1-1-1-1-1-1-1-1-1-1-1-1-1-1- |      | Sec. 1 |
|-------|------------------------------------------------------|------|--------|
| <br>- | <br>1.000                                            | -0.7 |        |
| <br>_ |                                                      | -    |        |

• 필수 입력사항

| 자격등급 | 28 | 자격요건   | 가. 예술 관련 분야 전공지   |
|------|----|--------|-------------------|
| 자격분야 |    | 교육과정 • | ○ 산 교육과왕 ○ 쿠 교육과왕 |

기본사항 <br />
· \* 기본사항 변경은 한국문화에 승진홍위 홈페이지에서 가능합니다 비로까기 >>

| <u>श्र</u> ष्ठ |                                                                                                    |
|----------------|----------------------------------------------------------------------------------------------------|
| 주민등록번호 *       | ·         실명인증           ※ 실명인증 시 '실명인증기관에 미등록된 정보입니다.' 에시지가 나올 경우 실명인증기관 사이렌24 (tel: 1577-1006) 고객센티에 전화하여 실명인증을 등록 하시기           http://www.sirert24.com/ 사이렌 24 홈페이지의 서비스 바로가기의 실명등록을 이용하여 실명등록을 하시기 바랍니다. 사이렌24 바로가기 >> |
| ଶ୍ <u>ୟ</u>    | 전화번호                                                                                                    |
| 휴대전화           | 이메알                                                                                                    |
| 자택주소           |                                                                                                    |
| 신청지역 •         | Find .                                                                                                    |
| 종명사진 •         | <ul> <li>************************************</li></ul>                                                                                                    |

- 6 -

- 교육과정을 선택합니다.
- 자격 신청 정보(자격요건, 자격분야, 교육과정) 확인합니다.

- 이 기본사항(성명, 성별, 전화번호 등) 정보 변경 필요시, 한국문화예술교육진흥원 대표 홈페이지에서 회원정보

수정 후 신청서 작성 바랍니다.

• 주민등록번호 작성 후, 실명인증 진행합니다. • 신청지역 선택합니다. (현재 거주지 기준) 증명사진 유의사항 확인 후, 첨부합니다.

※ 사진은 추후 심사 결과 충족 시 자격증에 첨부되는 사진으로 규격 및 조건 준수 필수

#### 직업, 종사기관

| 직업     | 미술강사 | 종사기관 | ○ ○ 대학 |  |
|--------|------|------|--------|--|
| 종사기관주소 |      | 주소검색 |        |  |

#### 자격증 수령지

\* 필수 입력사항

| 수령방법 * | ● 자택 ○ 직장 ○ 직접수령 | 수령인 * |  |
|--------|------------------|-------|--|
| 수령주소 * | 2                | 소검색   |  |

※ 신청완료 후에는 자격증 수령지 주소 및 수령방법 변경이 불가합니다.

(해당 시) 직업, 종사기관, 종사기관 주소 작성합니다.
자격증 수령방법, 수령인, 수령 주소 작성합니다.
자격증 수령방법 및 수령 주소는 신청 완료 이후 변경 불가합니다.
※ 등기 발송이므로 수령자 부재 또는 주소 불일치로 인한 반송이 없도록 유의
※ 직접 수령 선택 시, 11월 4주 한국문화예술교육진흥원(서울 마포구) 직접 방문하여 자격증 수령 (신분증 지참, 진흥원 건물 1층 도착 후 상담센터(070-7825-1460) 연락 후 수령)

| E와메울 관련 악덕 | <b>덕사 양</b> ※ 식무 역량, 예술선문성 확인이 가능한 악력사양 기새, 목              | 수의 악력 기세가 필요한 경우 4              | 수가하여 기세                                  | * 월구 입덕사 |
|------------|------------------------------------------------------------|---------------------------------|------------------------------------------|----------|
| 학위구분 *     | ● 국내 ○ 해외 (※해외학위자는 우편제출필요)                                 | 학력구분 ★                          | 선택 ▼                                     |          |
| 학교명 \star  | 검색                                                         | 학과명 *                           |                                          | 검색       |
| 하위족류 🔹     | 전문학사 🔻                                                     | 저고부야 *                          |                                          |          |
| 11011      | ※ 졸업증명서에 기재된 학위종류로 기업바랍니다.                                 | LOLV                            | ※ 졸업증명서에 기 <mark>재</mark> 된 전공분야로 기입바랍니다 |          |
|            | <mark>온라인 제출을 기본으로</mark> 하며 제출서류(졸업증명서, 성적증명<br>*원본 확인이란? | [서]의 원본 확인이 불가능하 8              | 경우 한해 우편 제출                              |          |
| 제출방법 안내    | -졸업증명서 상단 또는 하단에 문서 확인 번호(진위여부코드)                          | 가 기재되어 있어 각 증명 <mark>서</mark> 의 | 온라인 진위여부 확인 가능한 경우                       |          |
|            | ※ 하단 안내 그림 참고                                              |                                 |                                          |          |
| 제출 방법      | ●온라인 제출 ○우편 제출                                             |                                 |                                          |          |

THE AUDITE

ㅇ 학위구분, 학력구분 선택합니다.

- 학교명, 학과명을 검색하여 등록합니다.
  - ※ 학교명, 학과명이 검색 되지 않는 경우 문화예술교육사 상담센터(☎070-7825-1460)로 연락하여 추가 요청 후, 진행 바랍니다.
- 졸업증명서 기준 학위종류, 전공분야 입력합니다.
- ㅇ 증빙(졸업증명서, 성적증명서) 제출 방법 안내사항 확인 바랍니다.
- 제출하려는 <u>모든 졸업증명서, 성적증명서(시간제 성적증명서)의 원본 확인이 가능</u>할 경우에만 제출 방법 '<u>온라인 제출' 선택</u>합니다.
- 일부 증빙의 원본확인이 불가할 경우, 우편제출 선택 후 모든 증빙을 우편 제출 바랍니다.

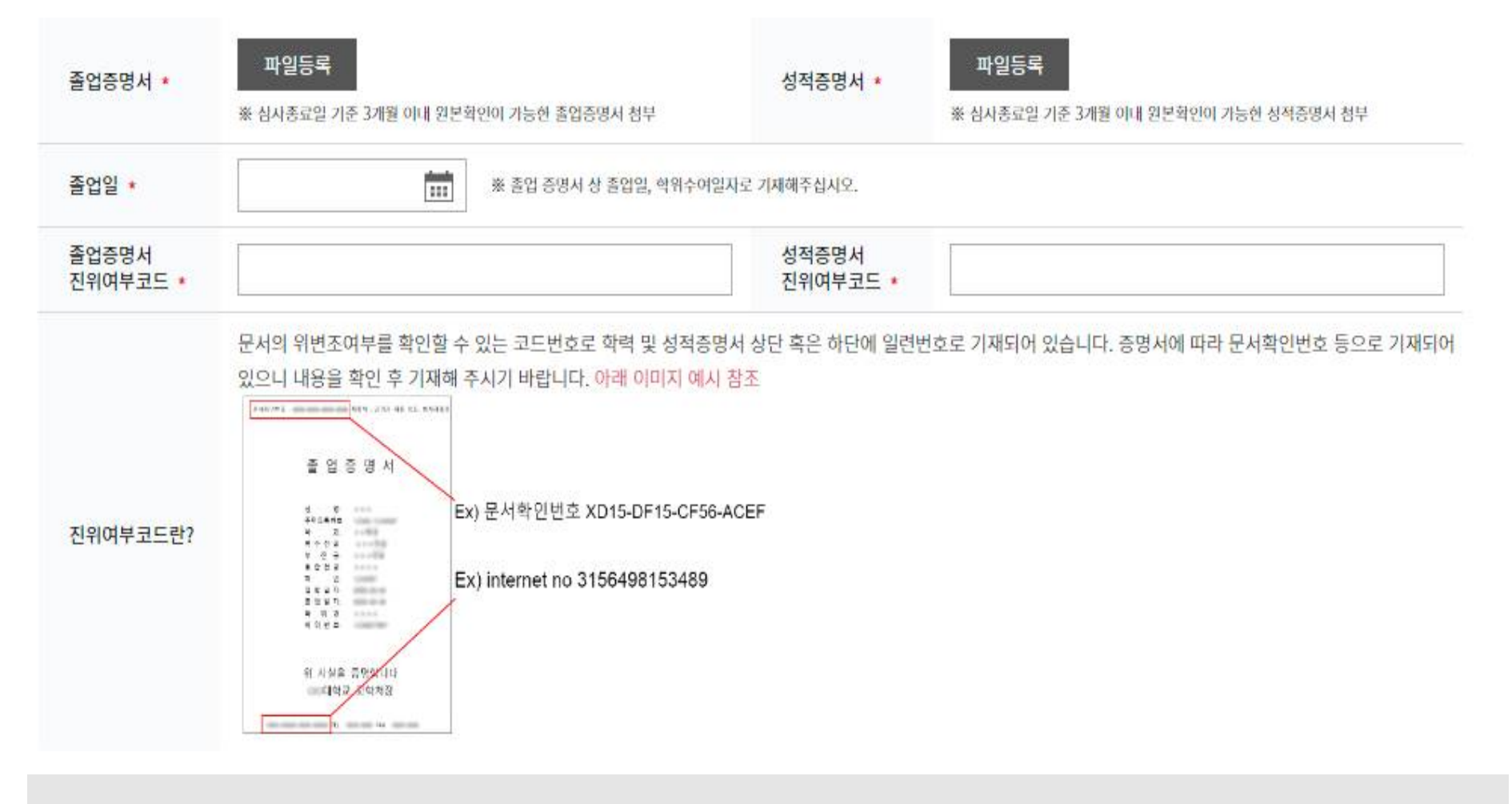

#### [온라인 제출 선택 시]

#### • 졸업증명서, 성적증명서 첨부합니다.

- 심사 종료일 기준 3개월 이내 원본 확인이 가능한 증명서 첨부
- 증명서가 2장일 경우 반드시 전체 문서 첨부
- 졸업증명서에 기재된 졸업일을 입력합니다.

#### • 졸업증명서, 성적증명서 진위여부코드 입력합니다.

※ 졸업증명서, 성적증명서 상단 또는 하단에 문서 확인 번호(진위여부코드) 입력

추가 학력사항1

| 1014              |                                      | 1116              |                                      |
|-------------------|--------------------------------------|-------------------|--------------------------------------|
| 학교명 🔸             | 검색                                   | 학과명 🔹             | 검색                                   |
| 박위종류 \star        | 전문학사 🔻                               | 전공분야 \star        |                                      |
|                   | ※ 졸업증영서에 기재된 학위종류로 기업바랍니다.           |                   | ※ 졸업증명사에 기재된 전공분야로 기업바랍니다.           |
| 툴업증명서 🔹           | 파일등록                                 | 성적증명서 🔹           | 파일등록                                 |
|                   | ※ 심사종료일 기준 3개월 이내 원본확인이 가능한 졸업증명서 첨부 |                   | ※ 심시종료일 기준 3개월 이내 원본회인이 가능한 성적증명서 첨부 |
| <u></u> 물업일 🔹     | ※ 졸업 증명서 상 졸업일, 학위수여일                | 고고 기재해주십시오.       |                                      |
| 돌업증명서<br>1위여부코드 • |                                      | 성적증명서<br>지위여부코드 • |                                      |

문화예술 관련 학력 증빙이 여러 개일 경우 '추가' 버튼을 눌러 입력합니다.

- 최대 2개까지 추가 가능

# 문화예술 관련 학력사항 ※ 직무 역량, 예술전문성 확인이 가능한 학력사항 기재, 복수의 학력 기재가 필요한 경우 추가하여 기재

| 학위구분 *             | ● 국내 ○ 해외 (※해외학위자는 우편제출필요)                                                                                                    | 학력구분 *                                                         | 선택 ▼                                |
|--------------------|----------------------------------------------------------------------------------------------------|----------------------------------------------------------------|-------------------------------------|
| <mark>학교명 *</mark> | 검색                                                                                                    | 학과명 *                                                          | 검색                                  |
| 학위종류 ★             | 전문학사 ▼<br>※ 졸업증명서에 기재된 학위종류로 기입바랍니다.                                                                                              | <mark>전</mark> 공분야 ★                                           | ※ 졸업증명서에 기재된 전공분야로 기입바랍니다.          |
| 제출방법 안내            | 온라인 제출을 기본으로 하며 제출서류(졸업증명서, 성적증명,<br>*원본 확인이란?<br>-졸업증명서 상단 또는 하단에 문서 확인 번호(진위여부코드)가<br>※ 원본확인번호가 없는 경우, 우편제출 진행<br>※ 하단 안내 그림 참고 | 서)의 원 <mark>본 확인이 불가능하</mark><br>I <sup>-</sup> 기재되어 있어 각 증명서의 | 경우 한해 우편 제출<br>  온라인 진위여부 확인 가능한 경우 |
| 제출 방법              | ○온라인 제출 ◉우편 제출                                                                                                    |                                                                |                                     |
| 유의사항               | 1) 증빙 서류 원본을 등기 우편으로 발송<br>2) 제출한 서류는 반환 불가                                                                                       |                                                                |                                     |

## [우편 제출 선택 시]

- ㅇ 모든 증빙 우편 제출 바랍니다.
- 증빙 온라인 첨부 불가
- 반드시 등기우편으로 제출

- 12 -

ㅇ 다음 버튼을 눌러 다음 단계로 이동합니다.

• 범죄 경력 조회 동의 체크합니다.

• 다음 버튼 클릭 시 입력된 내용이 저장되며, 다음 단계로 이동됩니다.

(!) 알아두세요!

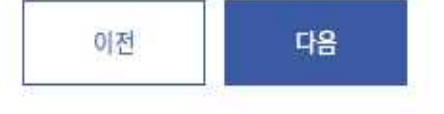

경력 조회 동의서 1부)

□ 문화예술교육사 자격교부 신<mark>청자로서, 「문화예술교육 지원법」제27조의2제2항에</mark> 따른 문화예술교육사 결격사유에 해당하는 범죄경력조회에 동의합니다.(※ 범죄

범죄경력조회 동의 미동의 시 자격신청이 불가합니다

| 법영교과족명 | 이수교과목명          | 이수학점          | 개설시기            | 이수시기   | 이수교육기관 | 삭기        |
|--------|-----------------|---------------|-----------------|--------|--------|-----------|
|        |                 | 이수내용0         | 없습니다.           |        |        |           |
| 소계     | 07 <del>개</del> |               |                 | 0학점(0/ | 시간)    |           |
|        |                 |               |                 |        |        |           |
| 법정교과목명 | 이수교과목명          | 이수학점          | 개설시기            | 이수시기   | 이수교육기관 | 이수나       |
| 법정교과목명 | 이수교과목명          | 이수학점<br>이수내용0 | 개설시기<br>I 없습니다. | 이수시기   | 이수교육기관 | 이수니<br>삭; |

ㅇ 교육과정 이수 내용을 작성합니다.

- 각 과목별 '이수내용 추가' 버튼을 클릭합니다.

### - 성적증명서 상 해당 교과목을 이수한 시기를 입력합니다.

- 해당 교과이수 학과명을 검색합니다.
- 추가 요청 후, 진행 바랍니다.

- 이수 학점을 선택합니다.

- ※ 이수기관명이 검색되지 않는 경우 문화예술교육사 상담센터(☎070-7825-1460)로 연락하여
- 이수 학교 또는 교육기관을 검색합니다.
- 교육과정 이수 내용을 작성합니다.

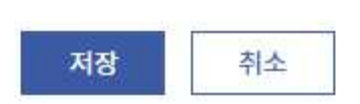

- 이수 교과목을 선택합니다. 직접인력 시, 반드시 성적증명서상 이수한 교과목과 동일하게 작성 바랍니다.

| 법정교과목               | 문화예술교육개론                                                     |  |  |  |  |  |  |  |  |
|---------------------|--------------------------------------------------------------|--|--|--|--|--|--|--|--|
| 이수 학교 및<br>교육기관 ★   | <ul> <li>● 학교</li> <li>○ 문화예술교육사 교육기관</li> <li>검색</li> </ul> |  |  |  |  |  |  |  |  |
| 해당 교과 이수<br>학과명 *   | 검색                                                           |  |  |  |  |  |  |  |  |
|                     | 한정교과목 선택    ○ 직접입력                                           |  |  |  |  |  |  |  |  |
|                     | 10                                                           |  |  |  |  |  |  |  |  |
| 이수 교과목 \star        | 선택 💌                                                         |  |  |  |  |  |  |  |  |
| 이수 교과목 *<br>이수 학점 * | 선택 ▼<br>선택 ▼                                                 |  |  |  |  |  |  |  |  |

★ 필수 입력사항

## 교육과정 이수내용 등록

 $\times$ 

- 문화예술교육사 홈페이지: 교육과정-인정 교육과정에서 인정 교과목명, 해당학과, 개설시기를 확인 후, 본인의 졸업증명서, 성적증명서와 비교하여 이수내역이 상이할 경우 타과 이수 확인서 첨부 필수
- ※ 시간제로 교육과정을 이수한 경우 '시간제 등록생 성적증명서' 첨부(\*원본확인 필요)
- 문화예술교육원에서 교육과정을 이수한 경우 '교육과정 수료증' 첨부
- 교육과정 수료증: 직무역량 과목 이수 내용을 확인할 수 있는 증빙을 첨부합니다.

## [온라인 제출 선택 시]

※ 해당 서류 발급은 해당 교과목을 실제 이수한 학과사무실에 요청 필요

0 (해당 시) 타과 이수 확인서 첨부

(ex 00대학교 피아노학과 전공 졸업하였으나 직무역량 교과목을 이수를 위해 관현악과에서 교과목을 이수한 경우)

※ 졸업한 학과가 아닌 타학과에 개설된 직무역량 교과목을 이수했다면 타과이수확인서 증빙 필요

파일추가 전체삭제 ※ 첨부파일 0KB / 10MB (0 / 10)

타과 이수 확인서 ※ 타과이수확인서가 누락된 경우 해당 교육과정은 인정 불가합니다.

파일추가

전체삭제 ※ 첨부파일 0KB / 30MB (0 / 10)

교육 과정 수료증 ※문화예술 교육원에서 이수한 수료증을 의미합니다. 수료증이 누락된 경우 해당 교육과정은 인정 불가합니다.

우편 서류 동봉

타과 이수 확인서 ※ 타과이수확인서가 누락된 경우 해당 교육과정은 인정 불가합니다.

우편 서류 동봉

※ 졸업한 학과가 아닌 타학과에 개설된 직무역량 교과목을 이수했다면 타과이수확인서 증빙 필요 (ex 00대학교 피아노학과 전공 졸업하였으나 직무역량 교과목을 이수를 위해 관현악과에서 교과목을 이수한 경우) ※ 해당 서류 발급은 해당 교과목을 실제 이수한 학과사무실에 요청 필요

[우편 제출 선택 시]

- 이 교육과정 이수 증빙 서류 우편 제출합니다.
- 우편 제출 서류는 반환 불가
- 교육원 교육과정 수료증 사본 제출 가능

한국문화예술교육진흥원은 문화예술교육사 자격활용 실태조사를 수행하여 문화예술교육사 정책 및 사업의 기초가 되는 데이터로 활용하고 있습니다. 이와 관련하여 자격취득자 대상으로 설문조사를 진행하기 위해 귀하의 개인정보를 「개인정보보호법」 등에 의거하여 아래와 같이 수집·이용 하고자 합니다. ※ 자격미취득자의 경우, 수집·이용 제외 - 개인정보의 수집·이용 목적: 문화예술교육사 자격제도 활성화를 위한 문화예술교육사 자격활용 실태조사(설문조사) 수행 - 수집하려는 개인정보의 항목: 문화예술교육사 자격요건, 이름, 전화번호, 휴대폰번호, 이메일 주소 - 개인정보의 보유 및 이용기간: 사용 목적 종료 시까지 <u>※ 귀하께서는 상기 동의를 거부할 수 있습니다. 거부하실 경우, 실태조사(설문조사) 참여가 불가능함을 알려 드립니다.</u>

○ 동의합니다. ○ 동의하지 않습니다.

자격교부신청 동의 ※ 제출하신 다음에는 접수증을 출력하여 보관하세요

• 개인정보 수집 및 이용 동의 내용 확인 후, 동의 여부 체크합니다.

• 자격 교부 신청 동의 여부 체크합니다.

ㅇ 다음을 클릭합니다.

# 이전 수수료 결제

※ 인쇄는 수수료 결제 후 마이페이지>자격신청 현황에서 가능합니다.

※ 봉투표지를 인쇄하여 봉투 겉면에 부착 후 우편으로 송부해주세요.

(우 03926) 서울특별시 마포구 상암산로 76(상암동, YTN 뉴스퀘어) 11층 한국문화예술교육진흥원 인재개밸연수원조성팀 문화예술교육사 앞

※ 조견표를 인쇄하여 제출서류 동봉여부를 체크하신 다음 제출서류와 함께 동봉해 주세요.

고졸자포함

우편 제출 서류 일체를 서류봉투에 넣고 봉투 겉면에 봉투 표지 부착 후 우편으로 송부

비고

[우편 제출 선택 시]

우편제출 서류

교부신청서 1부

3호서식) 1부

범죄경력 조회 동의서 1부

졸업증명서 원본 1부

성적증명서 원본 1부

우편제출 서류 조견표

봉투표지

우편제출안내

제출기한

제출방법

제출처

서류명

2급 문화예술교육사 교육과정의 이수내용 (별지 제

#### ㅇ 우편 제출 서류, 우편 제출 안내 확인 바랍니다.

소인문에 한함(이후 접수 불가)

# ※ 신청 완료 후, 마이페이지 - 자격 신청 현황 - 신청서 '보기' - 제출서류 정보 인쇄 및 각 증명서 원본 우편 제출 바랍니다.

#### ㅇ 수수료 결제

- 수수료 결제 방법 선택 → 결제 진행
- 수수료 결제가 완료되어야 신청 접수 완료

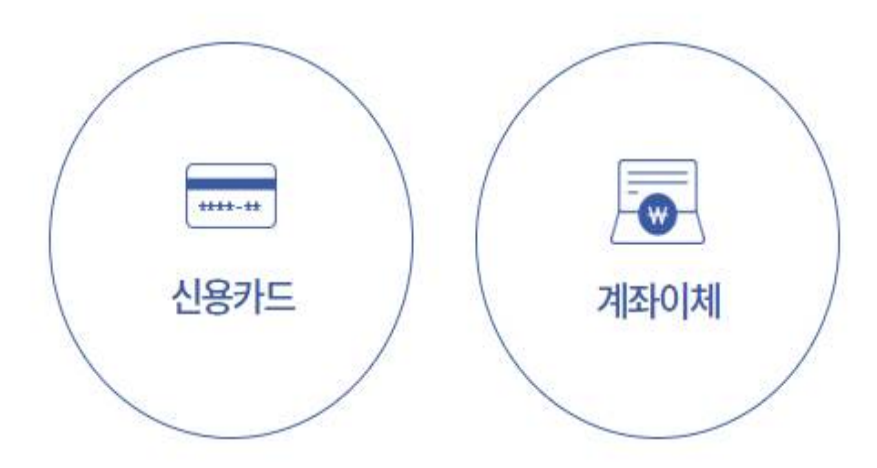

신용카드 신용카드나 체크카드로 원하는 결제 방법(안심, 안전, 일반)을 선택하여 결제합니다. 계좌이체 결제하려는 계좌에서 수수료를 실시간으로 이체 시켜 결제합니다.

# 수수료 결제가 완료되면 자격신청이 접수됩니다. 결제금액은 **10,000원**(1만원) 입니다.

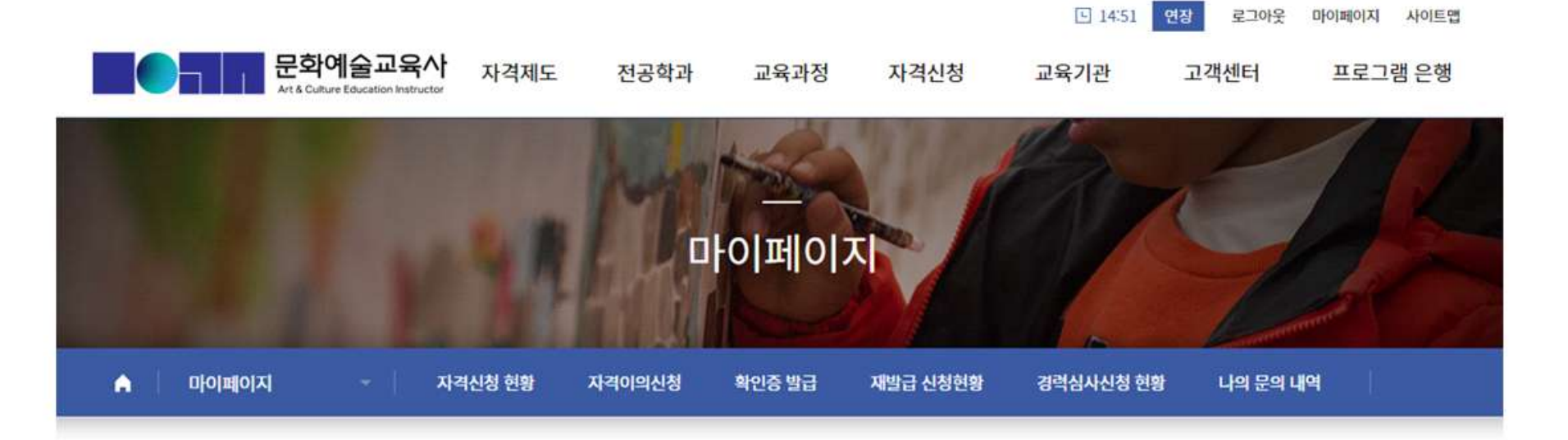

## 자격신청 현황

총 22건

| 접수번호 | 년도   | 회차 | 자격등급 | 분야 | 신청일 | 결제상태 | 접수구분 | 우편서류 | 심사결과 | 진행상태 | 배송상태 | 신청서 |
|------|------|----|------|----|-----|------|------|------|------|------|------|-----|
|      | 2025 | 1  | 2급   |    |     | 걸제완료 |      |      |      | 신청완료 |      | 보기  |

#### • 마이페이지 - 자격신청 현황 확인

- 결제상태: '결제완료' 확인
- 접수구분: 온라인 접수 또는 우편접수
- 우편서류: 우편접수일 경우, 접수 현황 확인
- 진행상태: '신청완료' 확인